# **Enregistrement sur BCF TWINT**

## Pour plus de sécurité, accédez à BCF TWINT en trois étapes:

1 TÉLÉCHARGEMENT

2 INSCRIPTION

3 ACTIVATION

### **1. COMMENT TÉLÉCHARGER L'APPLICATION?**

iPhone

 Télécharger dans

 I'App Store

### Android

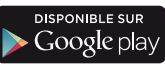

Depuis l'App Store, installez l'application BCF TWINT

#### Depuis le Google Play Store, installez l'application BCF TWINT

Prérequis pour télécharger et activer l'application:

- Etre client BCF, avec un compte privé BCF et un accès e-banking
- Avoir un smartphone ou une tablette avec un numéro de téléphone suisse

### 2. COMMENT S'INSCRIRE À BCF TWINT?

| 1. Ouvrez l'application 2. Sélectionnez                                    |                                                                                                    | 3. Enregistrez votre                                                                                                    | 4. Reportez le code                                                                                                    |  |
|----------------------------------------------------------------------------|----------------------------------------------------------------------------------------------------|----------------------------------------------------------------------------------------------------|----------------------------------------------------------------------------------------------------|--|
| BCFTWINT                                                                   | votre profil                                                                                                    | telephone                                                                                                    | d'activation                                                                                                    |  |
|                                                                            |                                                                                                    |                                                                                                    |                                                                                                    |  |
|                                                                            | Étape 1/8                                                                                                    | Étape 2/8                                                                                                    | Étape 3/8                                                                                                    |  |
|                                                                            | Êtes-vous un nouvel utilisateur                                                                                                    | C'est parti                                                                                                    | SMS reçu ?                                                                                                    |  |
|                                                                            | Si vous n'avez jamais utilisé BCF TWINT ou si vous<br>avez un compte avec une autre application TWINT,                                                                 | Indiquez votre numéro de téléphone mobile. Seuls<br>les numéros suisses sont autorisés.                                 | Nous vous avons envoyé un code d'activation par<br>SMS au numéro suivant:<br>+41 79 000 00 01                                                    |  |
|                                                                            | sélectionnez « OUI ».                                                                                                    | +41 79 000 00 01                                                                                                    |                                                                                                    |  |
|                                                                            | Si vous êtes déjà inscrit à BCF TWINT et avez<br>réinstallé l'application ou si vous souhaitez ouvrir<br>une session sur un autre smartphone, sélectionnez<br>« NON ». | En confirmant mon n° de téléphone mobile, j'accepte les<br>Conditions d'utilisation et la Politique de confidentialité. | 67038<br>5/5                                                                                                    |  |
| τωιυτ                                                                      | OUI, je suis un nouvel utilisateur BCF TWINT                                                                                                    | Continuer                                                                                                    | Continuer                                                                                                    |  |
|                                                                            | NON, j'utilise déjà BCF TWINT                                                                                                    | Retour                                                                                                    | Retour                                                                                                    |  |
|                                                                            |                                                                                                    |                                                                                                    |                                                                                                    |  |
| Commencer                                                                  | Retour                                                                                                    |                                                                                                    |                                                                                                    |  |
|                                                                            |                                                                                                    |                                                                                                    |                                                                                                    |  |
| Cliquez sur « <b>Commencer</b> ».                                          | Cochez la case correspondant<br>à votre profil.                                                                                                    | Entrez votre numéro de<br>téléphone (CH uniquement).                                                                    | Reportez le code d'activation<br>reçu par SMS.                                                                                                   |  |
|                                                                            | Si vous utilisez déjà Twint                                                                                                    | Cliquez sur «Continuer».                                                                                                | Cliquez sur «Continuer».                                                                                                    |  |
|                                                                            | Prepaid avec la BCF,                                                                                                    | Un code d'activation vous                                                                                               |                                                                                                    |  |
|                                                                            | sélectionnez « <b>Oui</b> ».                                                                                                    | sera envoyé par SMS à                                                                                                   |                                                                                                    |  |
|                                                                            | Cliquez sur « <b>Continuer</b> ».                                                                                                    | ce numéro.                                                                                                    |                                                                                                    |  |
| 5. Définissez le code NIP                                                  | 6. Authentifiez-vous avec votre contrat e-banking                                                                                                    | 7. Sélectionnez un compte                                                                                               | 8. Bénéficiez d'offres spéciales                                                                                                    |  |
| Étape 4/8                                                                  | Étape 5/8                                                                                                    | Étape 6/8                                                                                                    | Étape 7/8                                                                                                    |  |
| Mieux vaut prévenir que guérir                                             |                                                                                                    | Sélectionner un compte                                                                                                  | Profitez-en                                                                                                    |  |
| Protégez votre porte-monnaie numérique avec un<br>code NIP à six chiffres. | Authentification<br>Veuillez vous authentifier avec vos codes d'accès<br>e-banking.                                                                                    | Quel compte souhaitez-vous utiliser pour TWINT?                                                                         | Bien plus qu'un moyen de paiement, TWINT vous<br>permet de bénéficier de rabais et d'offres<br>exclusives. L'apolication vous propose des offres |  |
|                                                                            | 0000123                                                                                                    | CHXXXXXXXXXXXXXXX0908                                                                                                   | personnalisées sur la base de vos données<br>d'utilisation. Vous avez bien entendu la possibilité<br>de modifier vos paramètres en tout temps.   |  |
| 6/6                                                                        | •••••                                                                                                    | CHXXXXXXXXXXXXXXXXXX0802                                                                                                | Souhaitez-vous recevoir ces offres ?                                                                                                    |  |
| 6/6<br>Activer la fonction Touch ID.                                       | Continuer                                                                                                    | CHXXXXXXXXXXXXX4008                                                                                                    | • Oui, je souhaite recevoir des offres.                                                                                                    |  |
| Continuer                                                                  |                                                                                                    | CHXXXXXXXXXXXX5702                                                                                                    | Je ne souhaite pas recevoir d'offres actuellement.                                                                                               |  |
|                                                                            |                                                                                                    | Continuer                                                                                                    | Continuer                                                                                                    |  |
|                                                                            |                                                                                                    |                                                                                                    |                                                                                                    |  |
| Saisissez et confirmez votre<br>code PIN (6 chiffres).                     | Entrez votre numéro de contrat<br>BCF e-banking et le mot de                                                                                                    | Choisissez le compte bancaire<br>(BCF) que vous souhaitez                                                               | BCF TWINT vous permet de<br>bénéficier de rabais et offres                                                                                       |  |
| Vous pouvez également utiliser                                             | passe correspondant à votre                                                                                                    | utiliser pour BCF TWINT.                                                                                                | exclusives.                                                                                                    |  |
| Touch ID en cliquant sur                                                   | accès e-banking.                                                                                                    | Vous pouvez le modifier                                                                                                 | Choisissez si vous souhaitez                                                                                                    |  |
| «Activer la fonction                                                       | Cliquez sur «Continuer».                                                                                                    | par la suite au besoin.                                                                                                 | bénéticier de ces offres ou pas.                                                                                                    |  |
| Ioucn ID».                                                                 |                                                                                                    | Cliquez sur «Continuer».                                                                                                | Cliquez sur «Continuer».                                                                                                    |  |
| Cirquez sur «Continuer».                                                   |                                                                                                    |                                                                                                    |                                                                                                    |  |

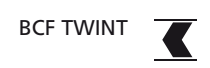

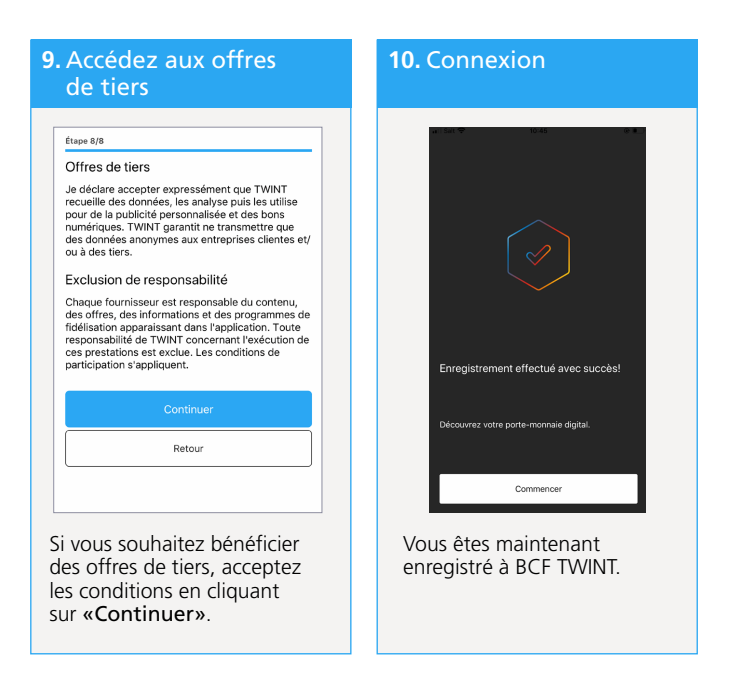

Les fonctionnalités de BCF TWINT sont utilisables directement après ce premier enregistrement mais avec certaines restrictions. Référez-vous aux conditions d'utilisation pour plus d'information.

Après votre 1<sup>er</sup> enregistrement à BCF TWINT, vous recevez une lettre avec un code QR TWINT. Vous avez un délai de 25 jours pour scanner le code QR afin d'activer BCF TWINT. Après ce délai, l'application est désactivée et vous devrez recommencer tout le processus d'enregistrement.

### **3. COMMENT ACTIVER BCF TWINT?**

| 1. Connectez-vous                                                  |                                   | <b>2.</b> Ca          | 2. Capturez                                                                                    |                                                                                                    | 3. Connexion                                                                                                    |                       |
|--------------------------------------------------------------------|-----------------------------------|-----------------------|------------------------------------------------------------------------------------------------|----------------------------------------------------------------------------------------------------|----------------------------------------------------------------------------------------------------|-----------------------|
|                                                                    | Acc                               | ueil ooo              |                                                                                                | Renges Cantockle de fribourg<br>frebruger Extensibilities<br>engineert coart-antice uthere                                                                                                    |                                                                                                    |                       |
|                                                                    | <u>т</u>                          | WINT                  |                                                                                                | Very couldrer to bologer                                                                                                    |                                                                                                    |                       |
|                                                                    | Bienvenue chez<br>cash numérique. | TWINT, votre          |                                                                                                | Frécurg, 17.54 3230                                                                                                    |                                                                                                    |                       |
|                                                                    |                                   |                       |                                                                                                | Bienvenue sur BCF TWINTI<br>Monium,<br>Note executions draw rite/hauge Tegelication IKCT TWINT. De to data, #RIVERIDate, or desise, weak beneficiar do 25                                                                                                    |                                                                                                    | $\bigcirc$            |
|                                                                    | Envoyer et demander               | Cartes client         |                                                                                                | Characterization and the second second |                                                                                                    | Le code QR est valide |
|                                                                    | Transactions                      | Cartes de fidélité    |                                                                                                | un en en en politikan av en en en en en en en en en en en en en                                                                                                    |                                                                                                    |                       |
| Payer avec                                                         |                                   |                       | BT TODY - una solution de parement mode                                                        |                                                                                                    |                                                                                                    |                       |
|                                                                    | Beacon                            | මේ Code QR<br>ළ ු     |                                                                                                |                                                                                                    |                                                                                                    | Ok                    |
| Ouvrez l'application BCF TWINT.<br>Cliquez sur « <b>Code QR</b> ». |                                   | Capt<br>figur<br>reçu | Capturez le code QR (mosaïque)<br>figurant sur le courrier que vous avez<br>reçu par La Poste. |                                                                                                    | re compte bancaire est enregistré.<br>Is bénéficiez maintenant de la<br>lité des fonctionnalités offertes<br>BCF TWINT. |                       |

### Service clientèle

Téléphone0848 223 223Lundi - Vendredi8h00 - 17h30

Retrouvez toutes les informations sur **bcf.ch/twint** 

Banque Cantonale de Fribourg

simplement ouvert